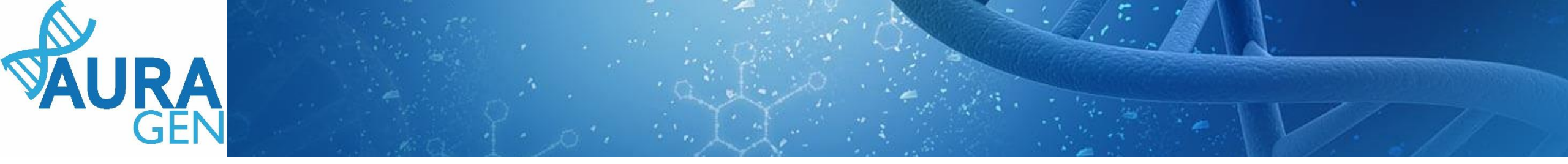

## <u>ETAPE 1</u> Saisie du Formulaire de demande d'analyse génétique

## Domaine Oncogénétique Pré-indication : Cancers avec antécédents familiaux particulièrement sévères évocateurs de prédisposition génétique

QUI ? Prescripteur ou Assistant Prescripteur (Validation finale par le prescripteur)

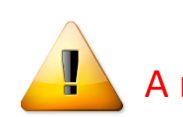

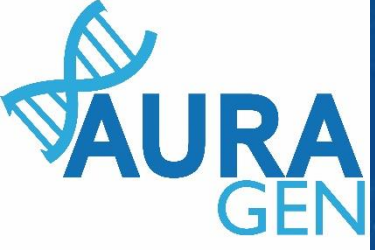

### Création du patient avant toute prescription

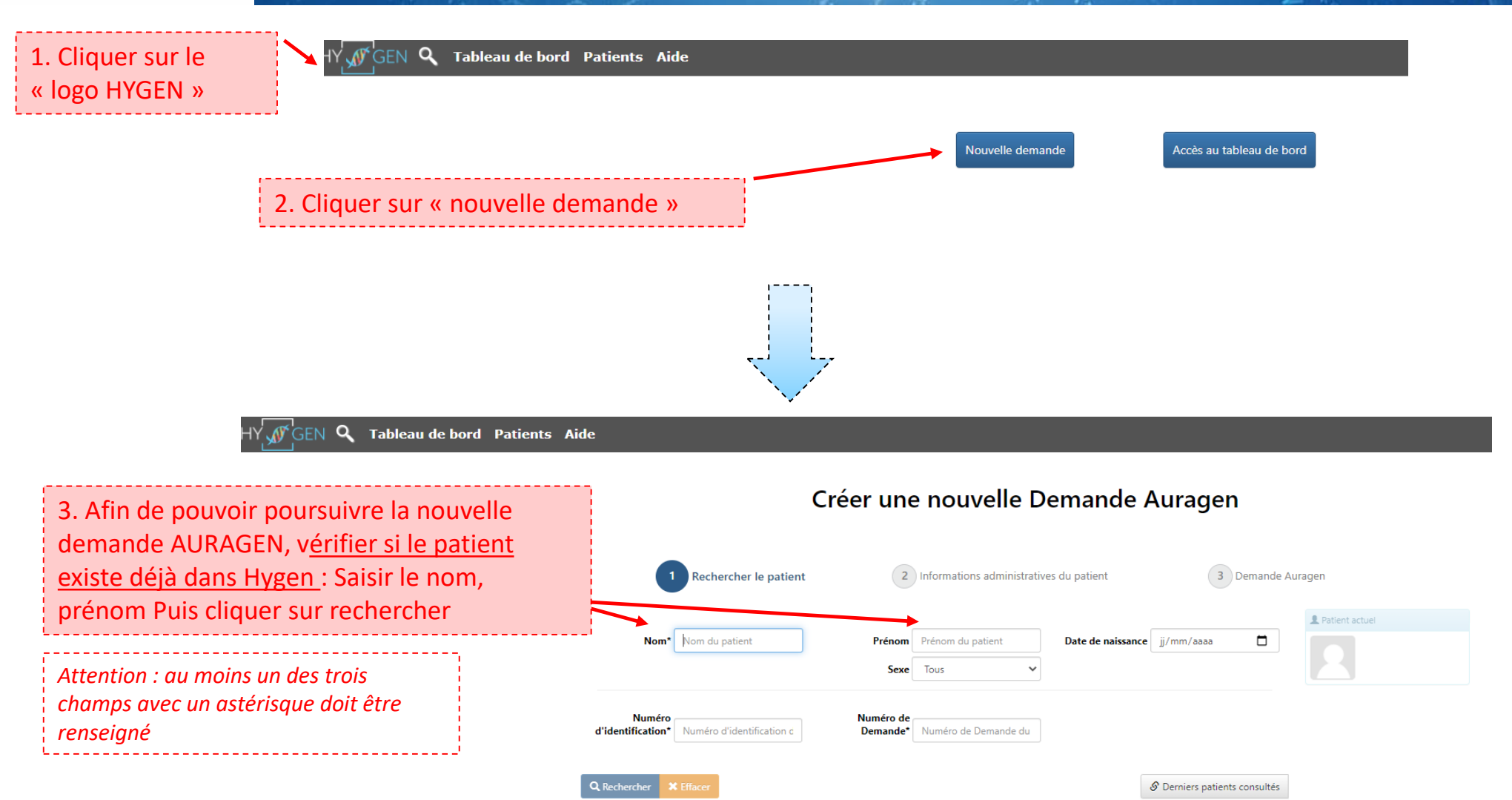

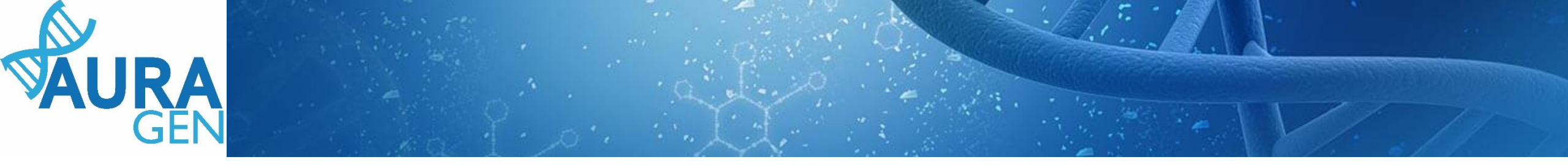

Cas 1 : le patient est connu dans Hygen -> aller directement diapo 5

Cas 2 : le patient n'est pas connu dans Hygen

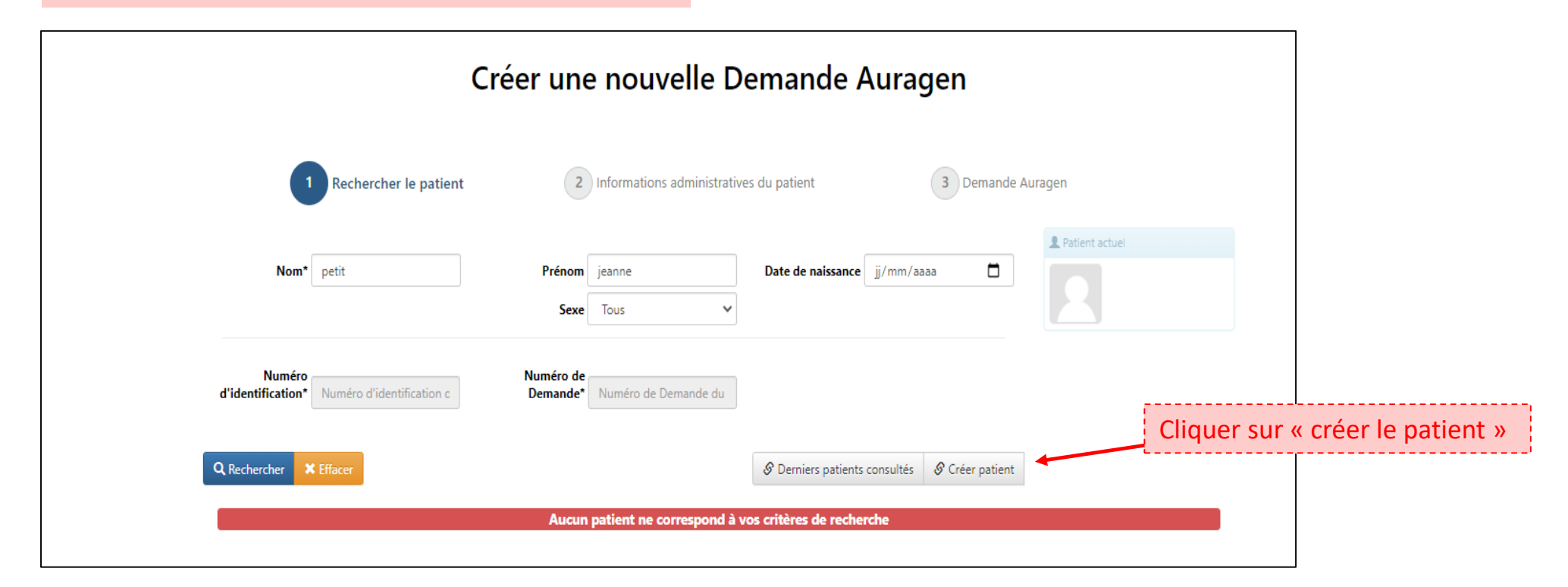

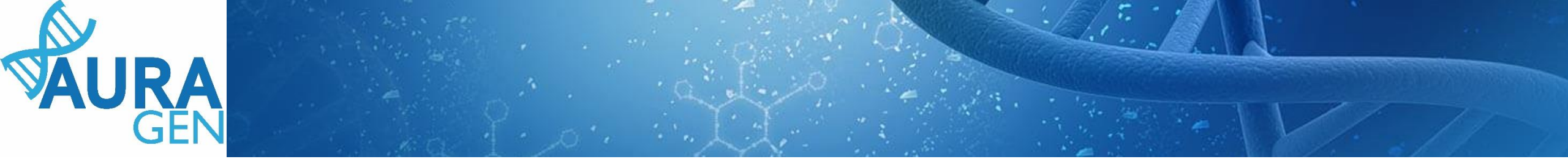

### Cas 2 (suite) : le patient n'est pas connu dans Hygen

#### Créer une nouvelle Demande Auragen

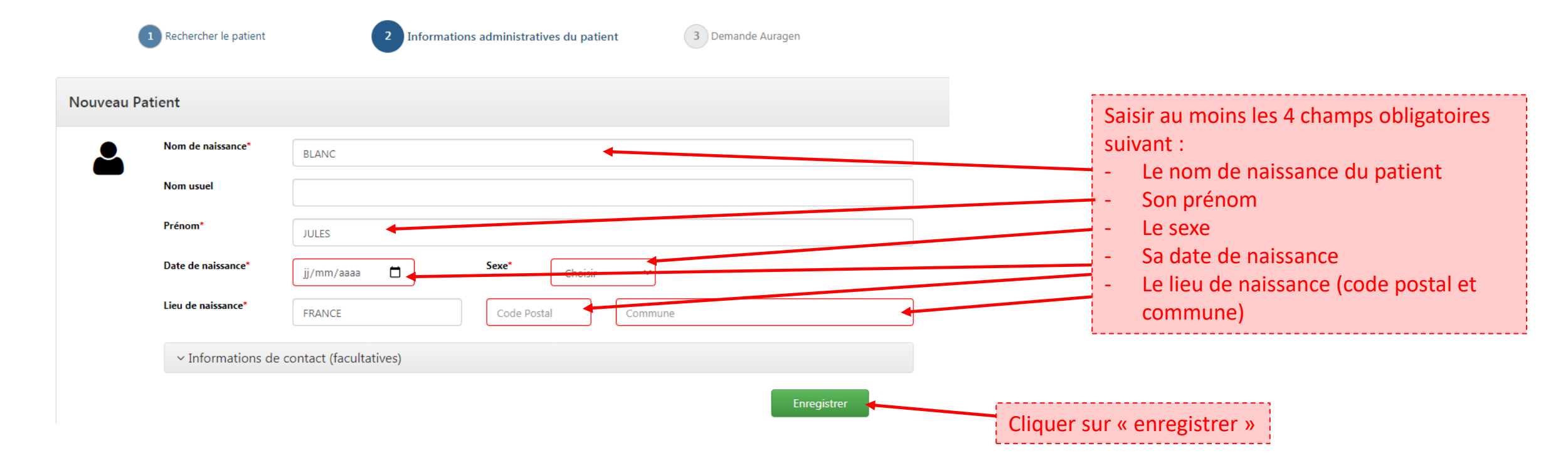

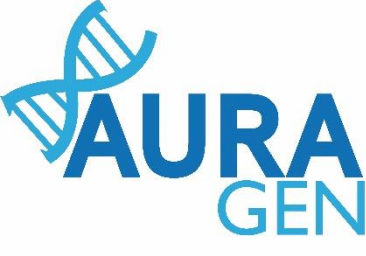

### Une fois le patient créé, le parcours HYGEN de prescription peut débuter

Parcours \_ 0 AURAGEN filière oncogénétique PETIT Alain 7 35 ans 14/08/1985 ŝ 62 Actualiser Gérer rappels Arrêter Intervenants Démarré par BoyaultTEST, Sandrine le 22/09/2020 (dans la journée) Ouverture d'une demande HYGEN (filière oncogénétique) : 22/09/2020 Détails.. Consignes Acteur/Lieu Statut N° Etapes Formulaire de demande d'analyse génétique (version Consigne de réalisation : Liens vers la notice d'information et les Prescripteur X modèles de consentement : oncogénétique) (N.B. : Vous pourrez générer les modèles de consentement préremplis à l'étape "formulaire de prescription" qui sera disponible après validation par la RCP.) A https://hygentuto.auragen.fr/Circuit-maladie-rare/Outils-du-press Désignation de la RCP 2 Assistant Prescripteur, Prescripteur  $\checkmark$ X Avis de la RCP amont Consigne de réalisation : RCP 8 1) Consultez le dossier clinique HYGEN du patient : accès via le lien en haut à droite de la fenêtre ou en arrière -plan. 2) Chargez le compte-rendu de la RCP d'entrée : cliquez sur le libellé de l'étape. 3) Enregistrez votre conclusion sur la poursuite du parcours : cliquez sur le feu vert ou le feu rouge.

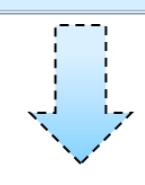

### Ouverture du formulaire

Cliquer sur l'étape « Formulaire de demande d'analyse génétique »

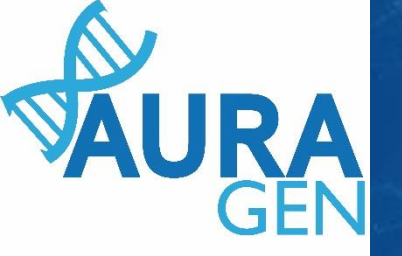

# Saisir l'onglet 1 (partie 1): Indications, symptômes, diagnostics

|                | Demande d'analyse génétique (oncogénétique) - PETIT ALAIN né le 14/08/1985                                                                                                    | Pour les<br>Assistants<br>prescripteurs<br>Ajouter le nom du<br>prescripteur |
|----------------|----------------------------------------------------------------------------------------------------|------------------------------------------------------------------------------|
|                | Indication Cancers avec antécédents familiaux particulièrement sévères évocateurs de prédispositi   Champs non obligatoires  Principaux symptômes     Diagnostics suspectés   Case à cocher concernant un test génétique antérieur   Le patient a-t-il déjà eu un test génétique ? O oui      oui      non Si oui, merci de préciser les types de panel et les gènes testés |                                                                              |
| Sa<br>fa<br>ce | aisir le champs « Nombre total de cancers dans la<br>imille », ainsi que « les branches » et « nombre total chez<br>e patient »                                                                                                    |                                                                              |
| ſ              | Saisir les données anatomopathologiques     Saisir « l'âge de survenue du cancer »     Ajouter un cancer si nécessaire et compléter les champs     Nombre de cancers chez ce patient*     1     Cancer 1 du patient     Localisation du cancer (CIM03 - topo)*     Type histologique du cancer (CIM03 - topo)*     Âge de survenue du cancer*     25 ans                    |                                                                              |
| [              | Saisir « l'âge de survenue du cancer »       Image: comme présentés ci-dessus         Ajouter un cancer si nécessaire et compléter les champs comme présentés ci-dessus       Image: comme présentés ci-dessus                                                                                                    | 6                                                                            |

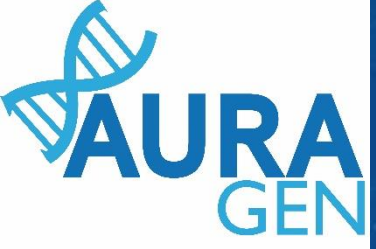

## Saisir l'onglet 1 (partie 2): Indications, symptômes, diagnostics

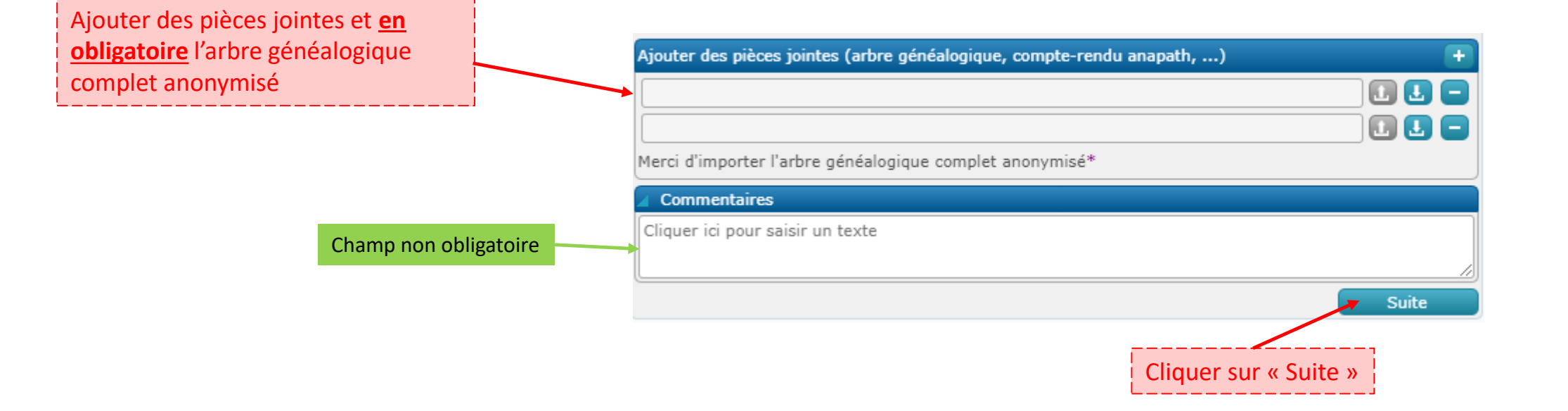

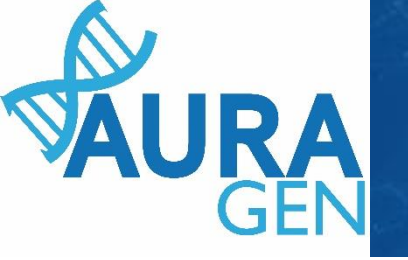

## Saisir l'onglet 2 (partie1) : Autres personnes à analyser

|                            | se génétique (oncogénétique) - PETIT ALAIN né le 14/08/1985                                                             |                                   |
|----------------------------|----------------------------------------------------------------------------------------------------|-----------------------------------|
|                            |                                                                                                    |                                   |
|                            | Date 22/09/2020 Prescripteur* BoyaultTEST, Sandrine Q<br>Numéro de demande HYGEN OC-2000251                             |                                   |
| Nom de paissance et Prénom | Date de demande HYGEN     22/09/2020       (1) Indication, symptômes et diagnostics     (2) Autres personnes à analyser |                                   |
|                            | Apparenté 1                                                                                                    |                                   |
| Sexe                       | Prénom*     Nom d'usage       Nom de naissance*     Date de naissance*       Sexe*     Homme                            | Date de naissance                 |
| Champs non obligatoires    | Nom du prescripteur secondaire                                                                                          |                                   |
|                            | Lien de parenté avec le patient principal* Père                                                                         | Lien de parenté avec la cas index |
|                            | Coefficient de parenté avec le patient principal                                                                        |                                   |
| Statut                     | Apparenté malade Oapparenté non malade Ostatut non connu Commentaires Cliquer ici pour saisir un texte                  |                                   |
|                            |                                                                                                    |                                   |

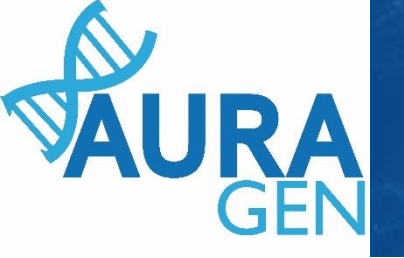

# Saisir l'onglet 2 (partie 2) : Autres personnes à analyser

|                                                     | Apparenté 2                                                   |                                     |
|-----------------------------------------------------|---------------------------------------------------------------|-------------------------------------|
|                                                     | Prénom* Nom d'usage                                           |                                     |
|                                                     | Nom de naissance* Date de naissance*                          |                                     |
|                                                     | Sexe* Femme                                                   |                                     |
|                                                     | Nom du prescripteur secondaire 🕕                              |                                     |
| Complétor los champs de l'apparenté                 | Mail du prescripteur secondaire                               |                                     |
| 2 comme présentés sur la diapositive<br>précédentes | Lien de parenté avec le patient principal* Mère               |                                     |
|                                                     | Coefficient de parenté avec le patient principal              |                                     |
|                                                     | Oen vie Odécédé 🗧                                             |                                     |
|                                                     | * Oapparenté malade Oapparenté non malade Ostatut non connu   |                                     |
|                                                     | Commentaires Cliquer ici pour saisir un texte                 |                                     |
|                                                     |                                                               |                                     |
|                                                     |                                                               |                                     |
|                                                     | + Ajouter un apparenté                                        |                                     |
| Ajouter un apparenté si nécessaire et compléter les |                                                               |                                     |
| champs comme presentes cl-dessus (dans un           | Enregistrer Valider                                           |                                     |
|                                                     | 1                                                             |                                     |
| Cliqu                                               | er sur :                                                      |                                     |
| « En                                                | egistrer» = Formulaire modifiable                             |                                     |
| QUI?                                                | Assistant prescripteur ou Prescripteur                        |                                     |
| OU                                                  | ATTENTION : Valide                                            | er quand tous les échantillons sont |
| « Va                                                | der » = Formulaire non modifiable                             |                                     |
| QUI?                                                |                                                               |                                     |
| Presc                                               | ipteur : réglementairement seul le prescripteur peut valider. | 9                                   |
| Cela                                                | ngage sa responsabilité.                                      |                                     |